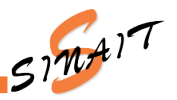

# 1. TENHO ACESSO À ÁREA RESTRITA?

Todos os filiados têm acesso à área restrita do SINAIT.

### 2.0 QUE PRECISO PARA ACESSAR?

**CPF e SENHA** 

# **3. COMO ACESSAR A ÁREA RESTRITA DO SINAIT?**

Para acessar a área restrita basta digitar o endereço: https://sinait.org.br/ em seu navegador. Em seguida, insira seu CPF e SENHA nos campos indicados na parte superior direita da página de abertura do site.

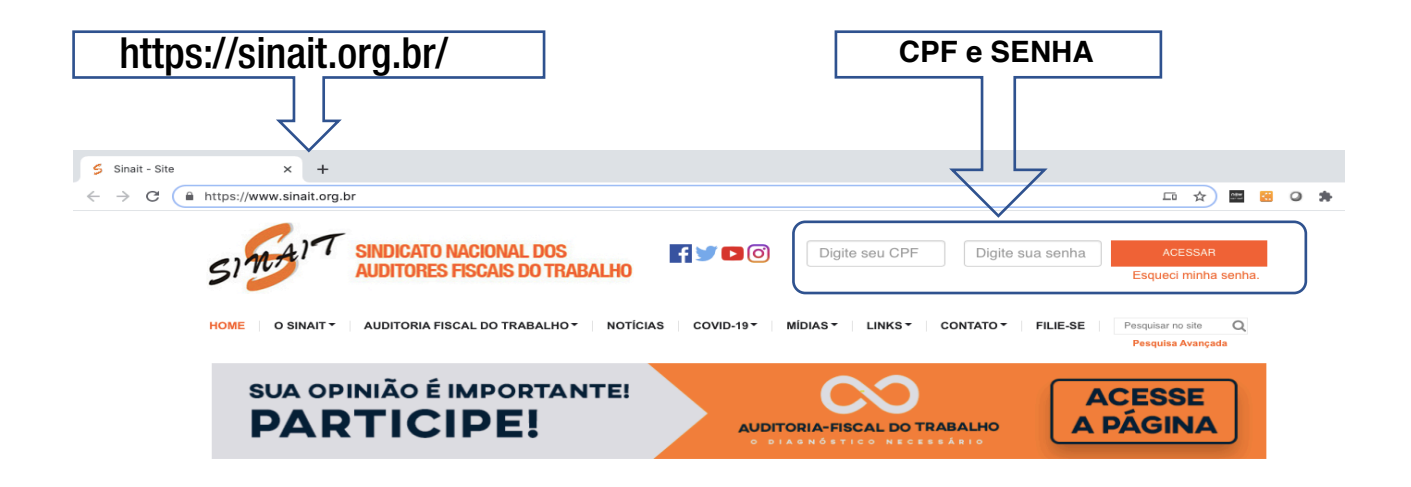

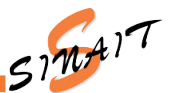

Ao acessar, o sistema abrirá a tela inicial de cadastro da área restrita. Seu nome será mostrado no cabeçalho da tela na parte superior direita.

| SI T SINDICATO NACI<br>AUDITORES FISC                                                                                                    | ONAL DOS<br>AIS DO TRABALHO       | < <seu nome="">&gt;,</seu> | você está logado(a) na área restrita.                                                                                  |  |
|----------------------------------------------------------------------------------------------------|-----------------------------------|----------------------------|----------------------------------------------------------------------------------------------------|--|
| HOME O SINAIT - AUDITORIA FISCAL D                                                                                                    | 00 TRABALHO V NOTÍCIAS COVID-19 V | MÍDIAS - LINKS - CONTATO   | Pesquisar no site Q<br>Pesquisa Avançada                                                                               |  |
| COMUNICAÇÃO                                                                                                    | ADMINISTRAÇÃO                     | PROCESSOS                  | CONVÊNIOS                                                                                                    |  |
| CADASTRO<br>Mantenha seus dados sempre atualizados.<br>Caso verifique algum erro nos campos que não permitem edição, por favor entre em contato com o sinait no e-<br>mail: cadastro@sinait.org.br informando os campos que gostaria que fossem atualizados.                      |                                   |                            | ÚLTIMAS NOTÍCIAS<br>Boletim nº 473 - Semana 10 a 14 de<br>agosto de 2020<br>1408<br>Domínios de e-mails de ministérios |  |
| Sr. (a) filiado, caso faça parte do plano de saúde vinculado ao Sinait, gentileza providenciar atualização<br>cadastral junto a AllCare Benefícios, Administradora dos planos de saúde, através dos seguintes canais:<br>www.allcare.com.br – no campo "serviços para o cliente". |                                   |                            | extintos, incluindo o Ministério do<br>Trabalho, serão transformados<br>14/08                                          |  |
| Telefones:<br>Atendimento ao Cliente: 3003-6400<br>Comercial: (61) 3044-3636                                                                                                    |                                   | Alterar senha              | Relatório com calendário de luta dos<br>servidores foi apresentado no<br>encerramento do Seminário do<br>Fonasefe      |  |

### 4. NÃO TENHO A SENHA, O QUE FAZER?

Não tem problema. O site tem um local onde é possível recuperar a <u>senha</u> usando o <u>CPF</u>. Execute esse procedimento e o sistema enviará a nova senha para o e-mail cadastrado no CPF informado.

#### Clique no link "Esqueci minha senha".

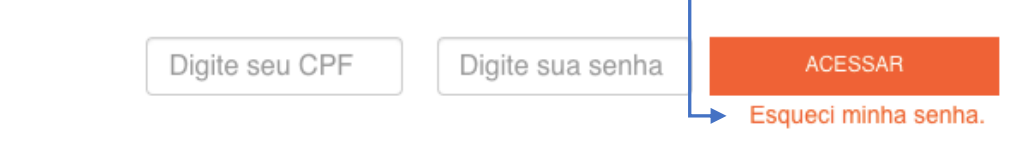

#### IMPORTANTE:

- O e-mail usado para enviar a nova senha será aquele informado pelo filiado no seu cadastro.
- Caso tenha solicitado senha mais de uma vez, sempre considere a última senha que chegar.

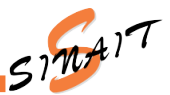

# 5. NÃO SEI QUAL O E-MAIL CADASTRADO, O QUE FAZER?

Não se preocupe, clique no link "Esqueci minha senha". Essa ação irá executar o procedimento de recuperação da senha. Ao final será mostrado o e-mail cadastrado pelo filiado para o qual a nova senha será enviada.

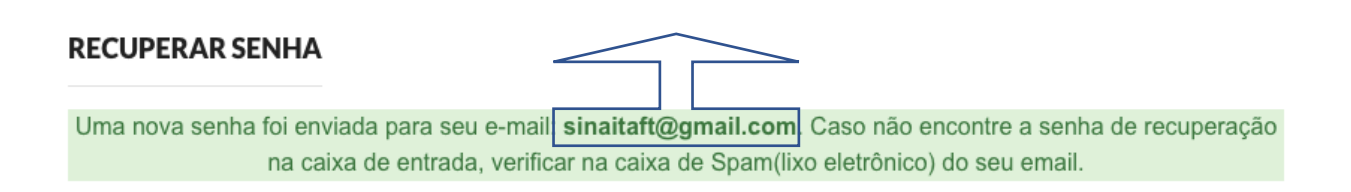

# 6. NÃO TENHO MAIS ACESSO AO E-MAIL CADASTRADO, O QUE FAZER?

Nesse caso é necessário que um novo e-mail seja cadastrado. Para isso, entre em contato com o Setor de Cadastro do SINAIT solicitando o cadastro do novo e-mail informando:

- Nome Completo, CPF e SIAPE e o e-mail para cadastro.

E-mail: cadastro@sinait.org.br Telefone: (61) 99298-6596

### 7. NÃO TENHO E-MAIL CADASTRADO, O QUE FAZER?

Nesse caso também é necessário que um e-mail seja cadastrado. Para isso, entre em contato com o suporte do SINAIT solicitando o cadastro do e-mail informando:

- Nome Completo, CPF e SIAPE e o e-mail para cadastro.

E-mail: cadastro@sinait.org.br Telefone: (61) 99298-6596

Se tudo isso não funcionar, entre em contato com o Setor de Tecnologia da Informação do SINAIT pelo telefone (61) 99228-7966 ou e-mail ti@sinait.org.br.

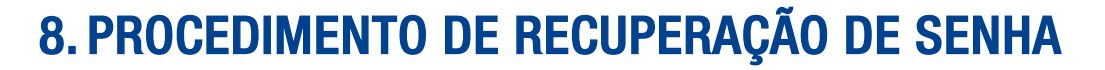

O procedimento de Recuperação de Senha ("Esqueci minha senha.") é bem simples e bastante útil. Ao executá-lo o sistema envia uma nova senha para o e-mail cadastrado no CPF informado.

É também possível saber para qual e-mail foi enviada a senha ou se não existe e-mail cadastrado para o CPF informado.

Desta forma, é possível resolver as seguintes questões:

- Não tenho senha;
- Não sei o e-mail cadastrado;
- Não sei se tenho e-mail cadastrado.

Na página inicial do site do SINAIT, no canto superior direito da tela clique no link "Esqueci minha senha."

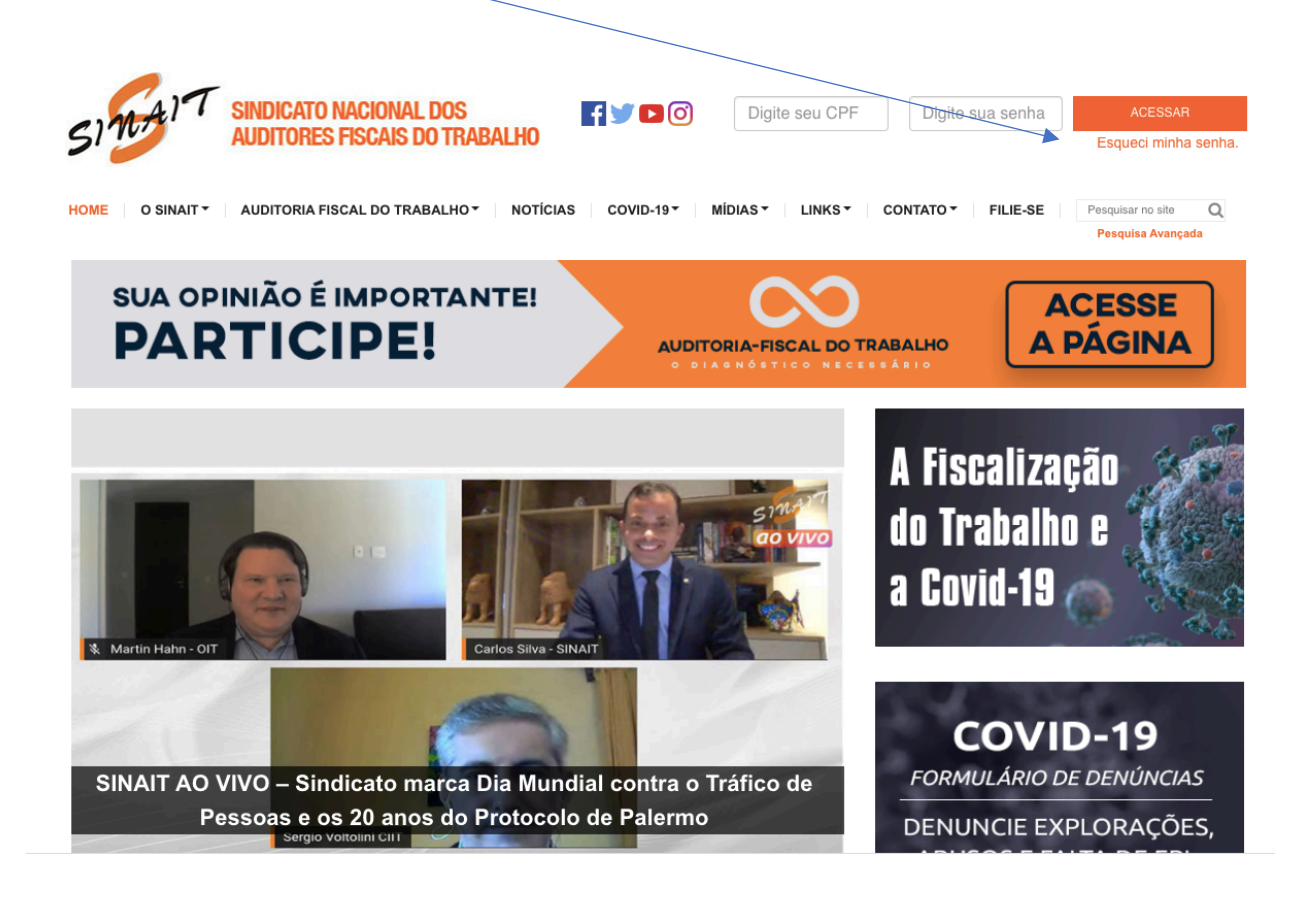

SINAIT

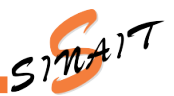

# Ao Clicar em "Esqueci Minha Senha" o site abrirá a tela de Recuperação de Senha.

| SINDICATO NACIONAL DOS<br>AUDITORES FISCAIS DO TRABALHO                                                                                                    | gite sua senha                                                                                             | ACESSAR<br>Esqueci minha senha.                       |
|----------------------------------------------------------------------------------------------------|----------------------------------------------------------------------------------------------------|-------------------------------------------------------|
| OME O SINAIT AUDITORIA FISCAL DO TRABALHO NOTÍCIAS COVID-19 MÍDIAS LINKS CONTAT                                                                                                    | O▼ FILIE-SE                                                                                                | Pesquisar no site                                     |
| RECUPERAR SENHA                                                                                                    | ÚLTIMAS NOT                                                                                                | ÍCIAS                                                 |
| CPF                                                                                                    | Na mídia: Estadão,<br>G1 Amapá noticiam<br>Auditores-Fiscais e<br><sup>05/08</sup>                         | Blog do Sakamato e<br>a ações dos<br>m plena pandemia |
| Recuperar Senha                                                                                                    | Artigo "Amanhã será tarde demais"<br>cobra do IBGE divulgação de dados<br>sobre trabalho infantil<br>05/08 |                                                       |
| * A nova senha será enviada para os e-mails cadastrados no CPF informado.<br>** Caso não encontre o e-mail de recuperação de senha na caixa de entrada, verifique na caixa de SPAM (Lixo<br>Eletrônico) do seu e-mail. | Amapá: Fiscalização do Trabalho<br>notifica 120 empresas em período de<br>pandemia<br>05/08                |                                                       |
| *** Se você não tem mais acesso a nenhum dos e-mails cadsatrados e precisa cadastrar um novo, entre em<br>contato com o suporte do SINAIT através do e-mail sinait@sinait.org.br                                       | SINAIT registra os o<br>penúltimo concurso<br>Auditor-Fiscal do Tr<br>05/08                                | dez anos do<br>para o cargo de<br>rabalho             |

Informe o CPF e clique no botão "**Recuperar Senha**", o sistema apresentará uma mensagem informando o e-mail cadastrado para o qual sua nova senha foi enviada.

**IMPORTANTE:** Caso tenha solicitado senha mais de uma vez, sempre considere a última senha que chegar.

| RECUPERAR SENHA                                                                                                    |
|----------------------------------------------------------------------------------------------------|
| Uma nova senha foi enviada para seu e-mail: <b>sinaitaft@gmail.com</b> . Caso não encontre a senha de recuperação na caixa de entrada, verificar na caixa de Spam(lixo eletrônico) do seu email. |
|                                                                                                    |

No caso de não existir e-mail cadastrado associado ao CPF, será mostrada uma mensagem informando que não existe e-mail associado ao CPF. Nesse caso, execute o procedimento do item 7. (Não TENHO E-MAIL CADASTRADO, O QUE FAZER?)